## ADP Performance Management – Instructions for Self-Assessment

Start by navigating to the performance dashboard:

| Am                                    |                                         | MESSAGES CALENDAR LEARN BRI   | DGE SUPPORT MARKETPLACE LOG OUT |
|---------------------------------------|-----------------------------------------|-------------------------------|---------------------------------|
| HOME RESOURCES                        | MYSELF MY TEAM                          | PEOPLE PROCESS RE             | PORTS & ANALYTICS SETUP         |
| My Information                        | Personal Information                    | Employment                    | Pay                             |
| Profile                               | Dependents & Beneficiaries              | Organizational Chart          | Personal Accrued Time           |
| Time Off                              | Talent                                  | My Documents                  | Calculators                     |
|                                       |                                         | Benefits                      | Payment Options                 |
| Request Time Off<br>Time Off Balances | Performance Dashboard Performance Goals | Enrollments                   | Total Rewards                   |
| List Of Requests                      | Career Center                           | Employee Discounts - LifeMart | Pay & Tax Statements            |
|                                       |                                         | Spending Accounts             |                                 |
|                                       |                                         | Documents                     |                                 |
|                                       |                                         | x <sup>⊀</sup> COLLAPSE MENU  |                                 |
|                                       |                                         |                               |                                 |

Myself > Talent > Performance Dashboard

## Click on MBC Annual Review 2021

| Performance Dashboard 🛛 🗖 🖍 |  |  |
|-----------------------------|--|--|
| Reviews                     |  |  |
| 1                           |  |  |
|                             |  |  |
| MBC Annual Review<br>2021   |  |  |
|                             |  |  |

## **Competencies – 5 Total**

- Select a rating using the drop-down menu
- The Comments box is optional Employees may use this space to share specific examples with their supervisor

| Your Response           | Mark to do it later |
|-------------------------|---------------------|
| Rating *<br>View Rating | Description         |
| Select a Rating         | ~                   |

**Core Value Questions – 5 Total** 

- The core values do not have a rating scale
- In the Comments box, employees will share an example of how they demonstrate each MBC core value

|   |                       | Please share an example of how you demonstrate MBC's core value of INTEGRITY: |
|---|-----------------------|-------------------------------------------------------------------------------|
| 0 | INTRODUCTION          | Core Values                                                                   |
| 0 | RATING SCALE          |                                                                               |
| 0 | COMPETENCIES (100%)   | Your Response Mark to do it later O ADD ATTACHMENT                            |
| 0 | QUESTIONS (0%)        | Comments *                                                                    |
|   | <b>i</b> INSTRUCTIONS | B <i>i</i> <u>U</u> A: = = = i≡ ¶: ⊂⊃ ⊞ – +:                                  |
|   |                       |                                                                               |
|   | QUESTION 2            |                                                                               |
|   | QUESTION 3            | Characters : 0                                                                |
|   |                       | Citalacters. 0                                                                |

**Overall Comments** 

- Select an overall rating using the drop-down menu
- The Comments box is optional Employees will use this space to share any additional thoughts with their supervisor.

Tip: Employees can save the self-assessment as a draft before officially submitting.

## Submit the Self-Assessment

Employees may submit the self-assessment when there are green checkmarks for COMPETENCIES, QUESTIONS, & OVERALL COMMENTS

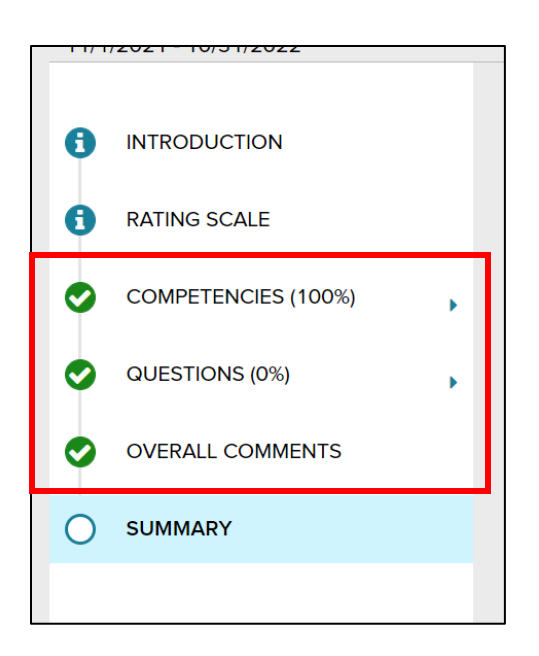

Submit the self-assessment by clicking the SUBMIT button on the bottom of the form

| VIEW ALL RESPONSES |        |
|--------------------|--------|
|                    |        |
| SAVE               | SUBMIT |